## QUOTING AN INDIVIDUAL AND FAMILY MEMBER IN SALESFORCE SHOPPING EXPERIENCE

Broker Log-in page

• Log into your Salesforce account at <u>https://enroll.hometownhealth.com/s/login/</u>

| salesforce                      |                                                     |
|---------------------------------|-----------------------------------------------------|
| Username                        |                                                     |
| Password                        |                                                     |
| Log in                          |                                                     |
| ot your password?               |                                                     |
| Are you an employee? Login here |                                                     |
|                                 | Username<br>Password<br>Log in<br>et your password? |

\*\*\*THIS QUOTING TOOL IS AVAILABLE FOR YOU TO OBTAIN A QUICK QUOTE FOR INDIVIDUAL AND FAMILY WITH MINIMAL INFORMATION REQUIRED. THE QUOTING TOOL DOES NOT ENROLL MEMBER(S) IN COVERAGE AND QUOTES WILL NOT BE SAVED\*\*\*

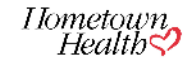

• On the home page click on Individual and Family icon

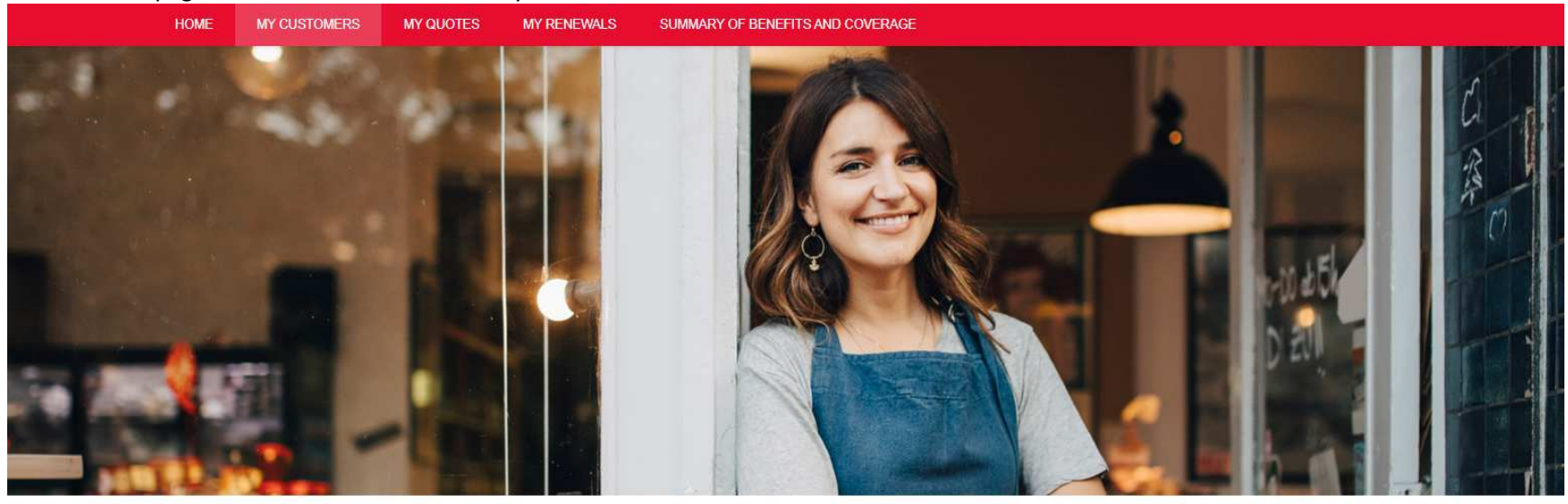

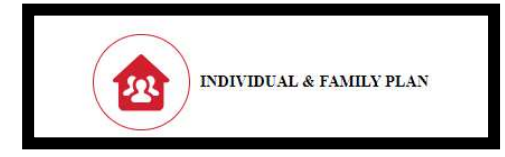

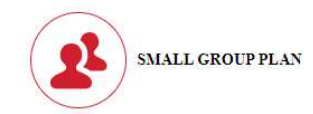

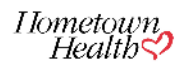

• Select Find Your Plan

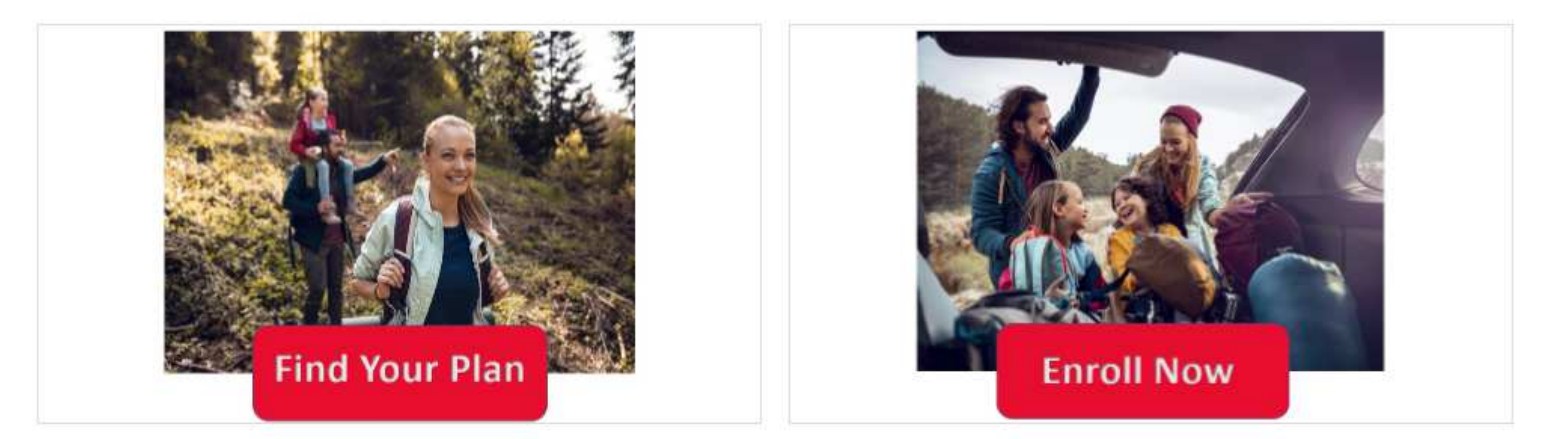

- You will be required to input minimal information ( information with a \*)
- When inputting the residential zip code wait for the county dropdown to appear and then select

Residential Zip Code, County and State\* 89521

89521 - STOREY - NEVADA 89521 - WASHOE - NEVADA

• The Add button on the right- hand side of the screen is where you can add dependent (s).

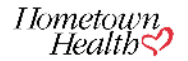

| Zip Code<br>39521                            |                          | County<br>WASHOE             |   | State<br>NEVADA |       |
|----------------------------------------------|--------------------------|------------------------------|---|-----------------|-------|
| Request for Effective Date<br>1/01/2024      |                          |                              | Q |                 |       |
| <ul> <li>Family Members Details</li> </ul>   |                          |                              |   |                 |       |
| Relationship*<br>Subscriber                  | ■ Birth Date* 08-11-1970 | Tobacco Use?*                | • |                 |       |
| <ul> <li>Family Members Details 2</li> </ul> |                          |                              |   |                 | Add D |
| Relationship*<br>Spouse                      | Birth Date*              | Tobacco Use?*<br><b>崗 No</b> | • |                 |       |

\*Complete the required information, click on the box below and then click Next

Rates are based on the age of the member upon effective date of coverage

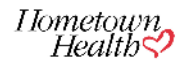

• You will be able to filter by product ( HMO/EPO/PPO ) and low to high or high to low premium

| Sub Type<br>All                                                                                                | pply                                                              |                                                            |            | Tier              |   |
|----------------------------------------------------------------------------------------------------|-------------------------------------------------------------------|------------------------------------------------------------|------------|-------------------|---|
| esults                                                                                                    |                                                                   |                                                            |            | Price Low to High | • |
|                                                                                                    |                                                                   | 26 Available Plans                                         |            |                   |   |
| 24 IFP Renown Catastro                                                                                         | phic HMO                                                          |                                                            | Com        | nare              |   |
| <ul> <li>Plan Details Summary of Benefits</li> <li>By selecting this plan, you attest that you meet</li> </ul> | Evidence of Coverage Provider Directo the following requirements: | ıry                                                        |            |                   |   |
| Myself and my dependents are under age 30 pr<br>purchase affordable coverage or a hardship.                    | ior to coverage effective date or we have rec                     | eived a Certificate of Exemption related to the ability to |            |                   |   |
| YOU WILL BE CONTACTED BY HOMETOWN                                                                              | HEALTH TO PROVIDE THE REQUIRED DO                                 | CUMENTATION.                                               |            |                   |   |
| If you are unable to provide the required docum                                                                | entation, your benefits may be disrupted.                         |                                                            | \$1,015.1  | 18/mo             |   |
| ✓ Standout Features                                                                                            |                                                                   |                                                            |            |                   |   |
| PCP CO-PAY<br>\$0.00 Copay after deductible                                                                    | SPECIALIST CO-PAY<br>\$0.00 Copay after deductible                | DEDUCTIBLE<br>\$9,450                                      |            |                   |   |
| INPATIENT HOSPITAL BENEFIT<br>\$0.00 Copay per Stay after deduc                                                | OUT OF POCKET MAXIMUM<br>\$9,450                                  |                                                            | Rate Break | kDown             |   |
| 24 IEP Renown Bronze h                                                                                         | MO                                                                |                                                            |            |                   |   |
| Plan Details Summary of Benefits                                                                               | Evidence of Coverage Provider Directo                             | ny                                                         | Com        | pare              |   |
| ✓ Standout Features                                                                                            |                                                                   |                                                            |            |                   |   |
| PCP CO-PAY                                                                                                    | SPECIALIST CO-PAY                                                 | DEDUCTIBLE                                                 | \$1,131.   | 50/mo             |   |
| Not Applicable                                                                                                 | Not Applicable                                                    | \$9,450                                                    |            |                   |   |

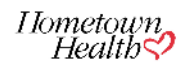

• You will have the option to download the Summary of Benefits, Evidence of Coverage, and link to the online Provider Directory

| Sub Type All                                                                                        | pply                                                                       |                                                            |                       | Tier              | • |
|----------------------------------------------------------------------------------------------------|----------------------------------------------------------------------------|------------------------------------------------------------|-----------------------|-------------------|---|
| Results                                                                                             |                                                                            |                                                            |                       | Price Low to High | • |
|                                                                                                    |                                                                            | 26 Available Plans                                         |                       |                   |   |
| 24 IFP Renown Catastro                                                                              | phic HMO                                                                   |                                                            | Com                   | nara              |   |
| Plan Details     Summary of Benefits                                                                | Evidence of Coverage Provider Directo                                      | <b>I</b> Y                                                 |                       | pare              |   |
| By selecting this plan, you attest that you meet t<br>Myself and my dependents are under age 30 pri | he following requirements:<br>or to coverage effective date or we have rec | eived a Certificate of Exemption related to the ability to |                       |                   |   |
| purchase affordable coverage or a hardship.                                                         |                                                                            |                                                            |                       |                   |   |
| If you are unable to provide the required docum                                                     | entation, your benefits may be disrupted.                                  |                                                            | \$1,015. <sup>-</sup> | 18/mo             |   |
| ✓ Standout Features                                                                                 |                                                                            |                                                            |                       |                   |   |
| PCP CO-PAY<br>\$0.00 Copay after deductible                                                         | SPECIALIST CO-PAY<br>\$0.00 Copay after deductible                         | DEDUCTIBLE<br>\$9,450                                      |                       |                   |   |
| INPATIENT HOSPITAL BENEFIT<br>\$0.00 Copay per Stay after deduc                                     | OUT OF POCKET MAXIMUM<br>\$9,450                                           |                                                            | Rate Brea             | kDown             |   |
|                                                                                                    |                                                                            |                                                            |                       |                   |   |
| 24 IFP Renown Bronze H                                                                              | IMO                                                                        |                                                            | Com                   | pare              |   |
| Plan Details Summary of Benefits                                                                    | Evidence of Coverage Provider Directo                                      | yry                                                        |                       |                   |   |
| ✓ Standout Features                                                                                 |                                                                            |                                                            |                       |                   |   |
| PCP CO-PAY<br>Not Applicable                                                                        | SPECIALIST CO-PAY<br>Not Applicable                                        | DEDUCTIBLE<br>\$9,450                                      | \$1,131.5             | 50/mo             |   |

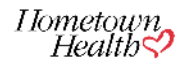

• You will have a option to click on "Rate Breakdown" and download a PDF of the rate sheet

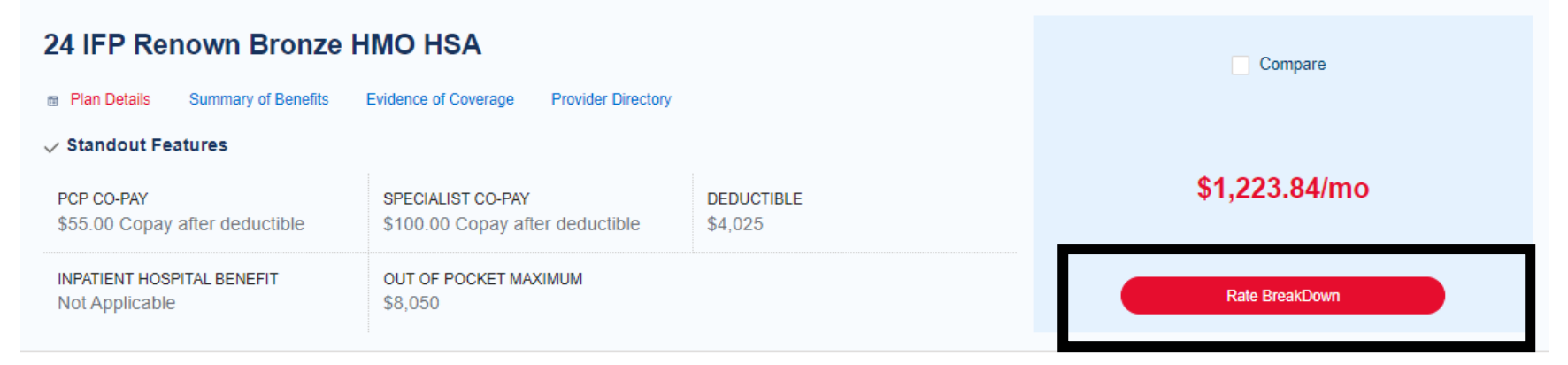

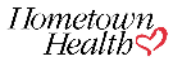

## IFP Rate Sheet.pdf ▲ Download PDF 126% √ ○ ⊕ $\equiv$ Hometown Health IFP Quote Date: 10/31/2023 Effective Date: 01/01/2024 County: WASHOE Zipcode: 89521 \*\*\*Note: The rates below are based on member ages and subscriber county of residence as of the effective date in this quote. Final rates are based on the member ages, subscriber county of residence, and effective date at time of enrollment\*\*\* RELATIONSHIP DATE OF BIRTH PLAN TOBACCO USE PREMIUM 24 IFP Renown Bronze HMO HSA No 08/11/1970 \$625.41 Subscriber 24 IFP Renown Bronze HMO HSA Spouse 12/22/1971 No \$598.43 Total Premium \$1223.84/mo

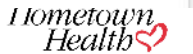

• If you client is ready to enroll you can move from this page directly to the enrollment application by clicking on Ready to Enroll

| Sub Type<br>All                                                                                                | pply                                                                                                 |                                                            |           | Tier              | • |
|----------------------------------------------------------------------------------------------------|----------------------------------------------------------------------------------------------------|------------------------------------------------------------|-----------|-------------------|---|
| Results                                                                                                    |                                                                                                    |                                                            |           | Price Low to High | • |
|                                                                                                    |                                                                                                    | 26 Available Plans                                         |           |                   |   |
| 24 IFP Renown Catastro                                                                                         | phic HMO                                                                                             |                                                            | Com       | pare              |   |
| <ul> <li>Plan Details Summary of Benefits</li> <li>By selecting this plan, you attest that you meet</li> </ul> | Evidence of Coverage Provider Directo the following requirements:                                    | ry                                                         |           |                   |   |
| Myself and my dependents are under age 30 pr<br>purchase affordable coverage or a hardship.                    | ior to coverage effective date or we have rec                                                        | eived a Certificate of Exemption related to the ability to |           |                   |   |
| YOU WILL BE CONTACTED BY HOMETOWN                                                                              | HEALTH TO PROVIDE THE REQUIRED DO                                                                    | CUMENTATION.                                               |           |                   |   |
| If you are unable to provide the required documentation, your benefits may be disrupted.                       |                                                                                                    |                                                            | \$1,015.1 | 18/mo             |   |
| PCP CO-PAY<br>\$0.00 Copay after deductible                                                                    | SPECIALIST CO-PAY<br>\$0.00 Copay after deductible                                                   | DEDUCTIBLE<br>\$9,450                                      |           |                   |   |
| INPATIENT HOSPITAL BENEFIT<br>\$0.00 Copay per Stay after deduc                                                | PATIENT HOSPITAL BENEFIT     OUT OF POCKET MAXIMUM       0.00 Copay per Stay after deduc     \$9,450 |                                                            |           | Down              |   |
| 24 IFP Renown Bronze H                                                                                         | HMO                                                                                                  |                                                            | - Com     |                   |   |
| Plan Details Summary of Benefits                                                                               | Evidence of Coverage Provider Directo                                                                | ry                                                         |           | Jaie              |   |
| ✓ Standout Features                                                                                            |                                                                                                    |                                                            |           |                   |   |
| PCP CO-PAY<br>Not Applicable                                                                                   | SPECIALIST CO-PAY                                                                                    | DEDUCTIBLE<br>\$9.450                                      | \$1,131.5 | 50/mo             |   |

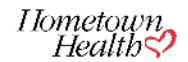

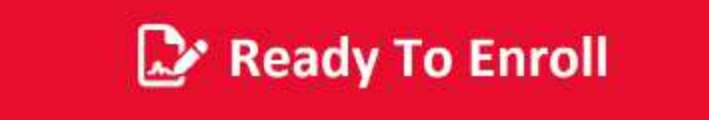

\*\*\*Please note\*\*\* You will be required to re-enter demographic information to enroll the member(s) as well as input first month premium payment information\*\*\*

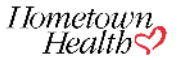